#### **Spring Creek Online Student Registration Instructions**

Step One: Go to https://powerschool.ccsdut.org

StepTwo: Login with your student account and password--(Not the Parent login)

Your student account is what you use to login into the computers at school.

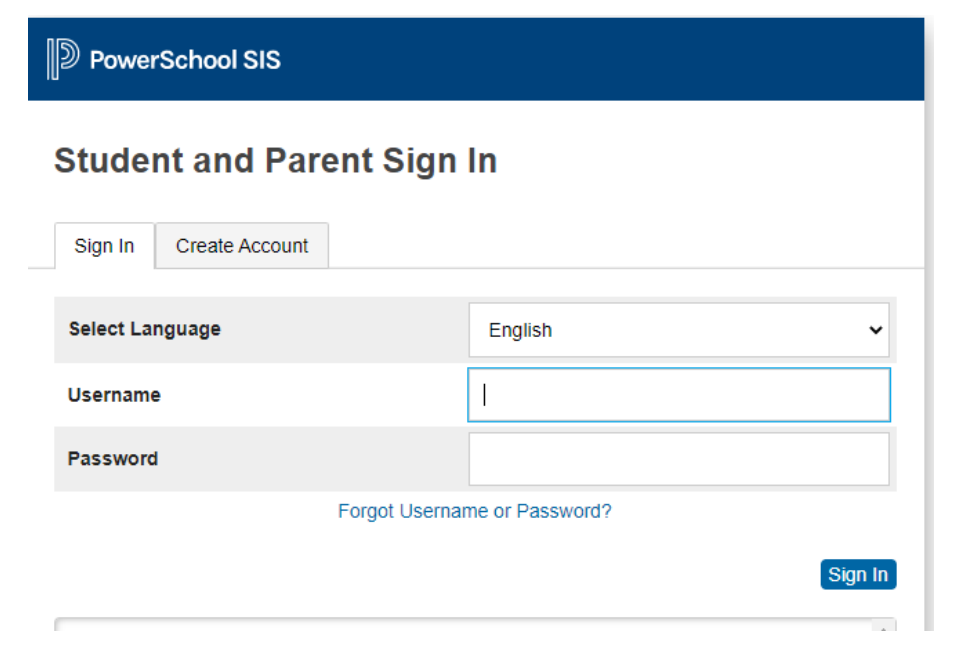

### **Step Three:** Click on the Class Registration Icon

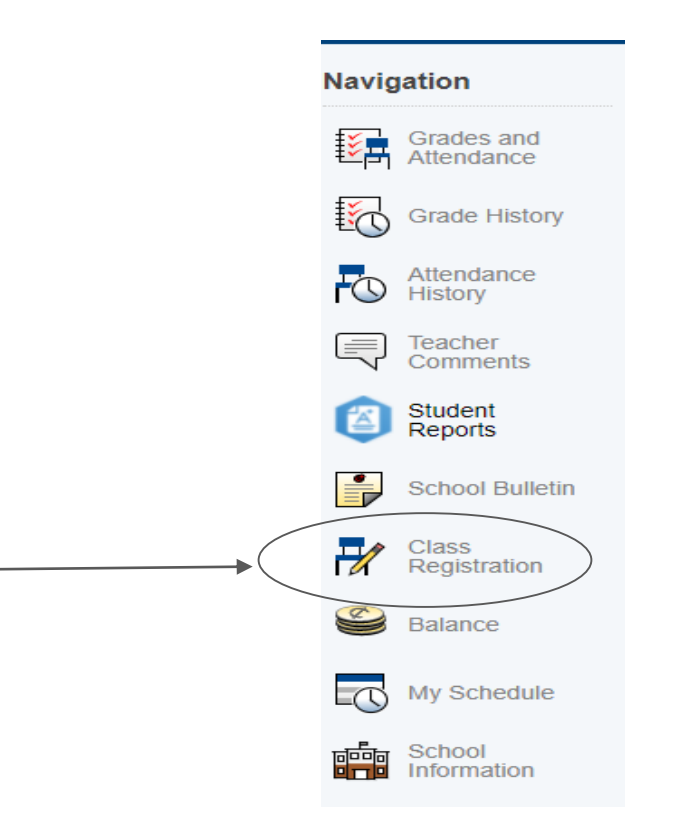

# Step Four: Notice that your Core Required Classes are already selected for you

| 7th Grade Required Cli                |                           |                           |                   |                   |                   |                     |                   |                   |                   |                   | (                 |
|---------------------------------------|---------------------------|---------------------------|-------------------|-------------------|-------------------|---------------------|-------------------|-------------------|-------------------|-------------------|-------------------|
| All students must take these classes. |                           |                           |                   |                   |                   |                     |                   |                   |                   |                   | (                 |
| Number of requests to                 | generate : 1              |                           |                   |                   |                   |                     |                   |                   |                   |                   |                   |
| Science 7A                            | Science 7B                | Science 7C                | Language Arts 7A  | Language Arts 7B  | Language Arts 7C  | Writing Extension 7 | Math 7A           | Math 7B           | Math 7C           | Utah History 7    | PE 7              |
| M3700 - 0 credits                     | M3701 - 0 credits         | M3702 - 0 credits         | M4710 - 0 credits | M4711 - 0 credits | M4712 - 0 credits | M4718 - 0 credits   | M5730 - 0 credits | M5731 - 0 credits | M5732 - 0 credits | M6700 - 0 credits | M7700 - 0 credits |
|                                       |                           |                           |                   |                   |                   |                     |                   |                   |                   |                   |                   |
| Health Education I                    | College and Career Awarer | College and Career Awarer |                   |                   |                   |                     |                   |                   |                   |                   |                   |
| M7900 - 0 credits                     | M8730 - 0 credits         | M8731 - 0 credits         |                   |                   |                   |                     |                   |                   |                   |                   |                   |
|                                       |                           |                           |                   |                   |                   |                     |                   |                   |                   |                   |                   |

## **Step Five:** Click on the pencil icon to show the elective classes.

| 7th Grada Beguired Cl               | 386.06                       |                          |                        |                   |                   |                     |                   |                   |                   |                   |                   | 2 🗸  |
|-------------------------------------|------------------------------|--------------------------|------------------------|-------------------|-------------------|---------------------|-------------------|-------------------|-------------------|-------------------|-------------------|------|
| rui Giade Required Ci               |                              |                          |                        |                   |                   |                     |                   |                   |                   |                   |                   | ~ •  |
| All students must take              | these classes.               |                          |                        |                   |                   |                     |                   |                   |                   |                   |                   |      |
| Number of requests to               | generate : 1                 |                          |                        |                   |                   |                     |                   |                   |                   |                   |                   |      |
| Science 7A                          | Science 7B                   | Science 7C               | Language Arts 7A       | Language Arts 7B  | Language Arts 7C  | Writing Extension 7 | Math 7A           | Math 7B           | Math 7C           | Utah History 7    | PE 7              |      |
| M3700 - 0 credits                   | M3701 - 0 credits            | M3702 - 0 oredits        | M4710 - 0 credits      | M4711 - 0 credits | M4712 - 0 credits | M4718 - 0 credits   | M5730 - 0 credits | M5731 - 0 credits | M5732 - 0 oredits | M6700 - 0 credits | M7700 - 0 credits |      |
| Health Education I                  | College and Career Awarer    | College and Career Aware | }                      |                   |                   |                     |                   |                   |                   |                   |                   |      |
| M7900 - 0 credits                   | M8730 - 0 credits            | M8731 - 0 credits        |                        |                   |                   |                     |                   |                   |                   |                   |                   |      |
| 7th Grade Electives                 |                              | Click the edit b         | utton to request a cou | rse ⇒             |                   |                     |                   |                   |                   |                   |                   | → ⊘! |
| Select three trimesters             | of elective courses. Pay     |                          |                        |                   |                   |                     |                   |                   |                   |                   |                   |      |
| attention to electives the          | hat require two or more      |                          |                        |                   |                   |                     |                   |                   |                   |                   |                   |      |
| trimesters and make s               | ure to select all if necessa | iry.                     |                        |                   |                   |                     |                   |                   |                   |                   |                   |      |
| Number of requests to               | generate : 1                 |                          |                        |                   |                   |                     |                   |                   |                   |                   |                   |      |
| Alternates Click the edit button to |                              |                          | utton to request a cou | rse⇒              |                   |                     |                   |                   |                   |                   |                   | 2    |
| Sometimes things don                | 't work out. Please select   | an                       |                        |                   |                   |                     |                   |                   |                   |                   |                   |      |
| alternate just in case.             |                              |                          |                        |                   |                   |                     |                   |                   |                   |                   |                   |      |
| Number of requests to               | generate : 1                 |                          |                        |                   |                   |                     |                   |                   |                   |                   |                   |      |

#### Please note that there are multiple pages of electives

| th Gra | de Electives                                                                                                    |               |                                         |               |                     |        |  |  |  |  |  |  |
|--------|----------------------------------------------------------------------------------------------------|---------------|-----------------------------------------|---------------|---------------------|--------|--|--|--|--|--|--|
|        | Select three trimesters of elective courses. Pay attention to electives that require two or more trimesters and make sure to select all if necessary. |               |                                         |               |                     |        |  |  |  |  |  |  |
|        | Course Name                                                                                                    | Number        | Course Description                      | Credits       | 🗏 Prerequisite Note | Alerts |  |  |  |  |  |  |
| 0      | Art 7                                                                                                    | M1710         |                                         | 0             |                     |        |  |  |  |  |  |  |
| 0      | Band - Beg. Brass C                                                                                                    | M1736         |                                         | 0             |                     |        |  |  |  |  |  |  |
| 0      | Band - Beg. Brass A                                                                                                    | M1730         |                                         | 0             |                     |        |  |  |  |  |  |  |
| 0      | Band - Beg. Brass B                                                                                                    | M1731         |                                         | 0             |                     |        |  |  |  |  |  |  |
| 0      | Band - Beg. Percussion<br>A                                                                                                    | M1740         |                                         | 0             |                     |        |  |  |  |  |  |  |
| 0      | Band - Beg. Percussion<br>B                                                                                                    | M1741         |                                         | 0             |                     |        |  |  |  |  |  |  |
| 0      | Band - Beg. Percussion C                                                                                                    | M1742         |                                         | 0             |                     |        |  |  |  |  |  |  |
| 0      | Band - Beg. Woodwinds<br>A                                                                                                    | M1750         |                                         | 0             |                     |        |  |  |  |  |  |  |
| 0      | Band - Beg. Woodwinds B                                                                                                    | M1751         |                                         | 0             |                     |        |  |  |  |  |  |  |
| 0      | Band - Beg. Woodwinds C                                                                                                    | M1752         |                                         | 0             |                     |        |  |  |  |  |  |  |
| You    | may select 3 courses. You t                                                                                                    | have selected | << first < prev 1 2 3 1<br>0 course(s). | next > last > | >                   |        |  |  |  |  |  |  |
|        | Cancel Okav                                                                                                    |               |                                         |               |                     |        |  |  |  |  |  |  |

Select **three** electives. Pay attention to courses that are more than one trimester and select all that are necessary. Don't forget to click the Okay button!

**Step Five and a Half** - Use the Alternates section to select two alternate electives that you might like, just in case something doesn't work out.

| 8th Grade Required Cla<br>All students are requir<br>Number of requests to | sses<br>ed to take these courses.<br>) generate : 1         |                      |                       |                                 |                         |                     |                      |                   |                   |                   | 2 🗸 |
|----------------------------------------------------------------------------|-------------------------------------------------------------|----------------------|-----------------------|---------------------------------|-------------------------|---------------------|----------------------|-------------------|-------------------|-------------------|-----|
| Integrated Sci A                                                           | grated Sci A Integrated Sci B Integrated Sci C              |                      | Language Arts 8A      | nguage Arts 8A Language Arts 8B |                         | Writing Extension 8 | US History 8A        | US History 8B     | PE 8              | Digital Literacy  |     |
| 13704 - 0 credits M3705 - 0 credits M3706 - 0 credits                      |                                                             |                      | M4810 - 0 credits     | M4811 - 0 credits               | M4812 - 0 credits       | M4816 - 0 credits   | M6802 - 0 credits    | M6803 - 0 credits | M7703 - 0 credits | M8604 - 0 credits |     |
| 8th Grade Math                                                             |                                                             | Honors Math 8A       | Honors Math 8B        | Honors Math 8C                  |                         |                     |                      |                   |                   |                   | 2 🗸 |
| Select the appropriate<br>select all three trimest                         | math classes. Be sure to<br>ers.                            | M5741 - 0 credits    | M5742 - 0 credits     | s M5743 - 0 credits             |                         | А                   | I of th              | e box             | es                |                   |     |
| Number of requests to                                                      | ) generate : 1                                              |                      |                       |                                 |                         | <u>/</u>            |                      |                   | o no d            |                   |     |
| 8th Grade Electives                                                        |                                                             | Art 8                | Ceramics 8            | Spanish Intermediat             | te A Spanish Intermedia | te B O              | n the r              | ngnt n            | and               |                   | V 🗸 |
| Select four trimesters<br>electives that require r                         | of electives. Pay attention t<br>nore than one trimester ar | M1712 - 0 credits    | M1718 - 0 credits     | s M4708 - 0 credits             | M4707 - 0 credits       | S                   | ide of               | the               |                   |                   |     |
| make sure to select al<br>Number of requests to                            | l trimesters needed.<br>) generate : 1                      |                      |                       |                                 |                         | S                   | creen                | should            | b                 |                   |     |
| Alternates                                                                 |                                                             | PE 8B                | Intro to Python 1     |                                 |                         | h                   | ave a                | green             |                   |                   | 2 🗸 |
| Sometimes things do                                                        | n't work out. Please select                                 | an M7704 - 0 credits | M8738 - 0.5 cred      | fits                            |                         | C                   | heck n               | nark              | lf                |                   |     |
| alternate that you may                                                     | like, just in case (not                                     | A second trimester   | of P.E.               |                                 |                         | U                   |                      |                   | ·· .              |                   |     |
| Number of requests to                                                      | or).<br>) generate : 1                                      |                      |                       |                                 |                         | S                   | o, go a              | ahead             | and               |                   |     |
| Additional Requests                                                        |                                                             | Click the edit b     | utton to request a co | ourse⇒                          |                         | С                   | lick <mark>su</mark> | <b>bmit</b> a     | and               | <                 | 2 🗸 |
| Requests that are curr<br>requirement group.                               | rently not associated with a                                | any                  |                       |                                 |                         | lc                  | og out               | of you            | Ir                |                   |     |
| Requ                                                                       | ires at least 0 credit ho<br>Requesting <b>0</b> credit ho  | urs.<br>urs.         |                       |                                 |                         | a                   | ccoun                | t.                |                   |                   | ×   |
| Requestin                                                                  | g <b>0</b> additional credit ho                             | urs.                 |                       |                                 |                         |                     |                      |                   |                   |                   |     |